# SKP-medarbejder Oprettelse

| Rettigheder:                                  |                          |        |                                 |                |        |         |     |  |  |
|-----------------------------------------------|--------------------------|--------|---------------------------------|----------------|--------|---------|-----|--|--|
| Login spærret (Brugeren er inaktiv)           |                          |        |                                 |                |        |         |     |  |  |
|                                               | Virksomhedsadministrator |        |                                 |                |        |         |     |  |  |
| Adgang til læresteder:                        |                          |        |                                 |                |        |         |     |  |  |
| Vis også inaktive læresteder (vises med gråt) |                          |        |                                 |                |        |         |     |  |  |
| Gem                                           | Gem                      |        |                                 |                |        |         |     |  |  |
|                                               | Viser side 1 ud af 1     |        |                                 |                |        |         |     |  |  |
| Adgang                                        | Admini-<br>strator       | Løbenr | Lærested ▲                      | Gade           | Postnr | Ву      | P-r |  |  |
|                                               |                          | 1      | Den jydske Haandværkerskole     | Ellemosevej 25 | 8370   | Hadsten | 10  |  |  |
|                                               |                          | 0      | Den Jydske Håndværkerskole, SKP | Ellemosevej 25 | 8370   | Hadsten |     |  |  |
| Gem                                           |                          |        |                                 |                |        |         |     |  |  |

# **SKP-medarbejder - Oprettelse**

### Indhold

Ë

| Vejledninger vedr. Skolepraktik og Elevplan       | 3  |
|---------------------------------------------------|----|
| Kom i gang med skolepraktik og Elevplan           | 4  |
| Log på Elevplan som virksomhedsmedarbejder        | 4  |
| Opret ny SKP-medarbejder                          | 6  |
| Medarbejder der er Elevplanbruger i forvejen      | 6  |
| Medarbejder der IKKE er Elevplanbruger i forvejen | 8  |
| SKP-medarbejderens roller                         | 10 |
| Rollevalg ved login                               | 11 |
| Medarbejdere og elever                            | 12 |
| Oplæringsansvarlige kan kun se egne elever        |    |

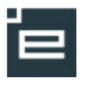

# Vejledninger vedr. Skolepraktik og Elevplan

Der eksisterer tre vejledninger:

#### 1. "SKP-medarbejder – Oprettelse"

- o Målgruppe: Brugeradministrator i Elevplan
- o Indhold:
  - Oprettelse af SKP-medarbejder som virksomhedsmedarbejder på skolen på lærested 0

#### 2. "SKP-medarbejder - hvad kan jeg i Elevplan"

- o Målgruppe: SKP-instruktøren
- Indhold:
  - Se indhold af praktikmål
  - Evaluere praktikmål
  - Oprette praktikaktiviteter
  - Se SKP-elevens fravær i skoleperioden
  - Oversigtskort over SKP-elevens skole og praktikperioder

#### 3. "SKP-som skolemedarbejder - hvad kan jeg i Elevplan"

- o Målgruppe: SKP-instruktøren
- o Indhold:
  - SKP-elevens valg af "Alternative uddannelsesønsker" samt udfyldelse af feltet "Praktikpladssøgning".
  - SKP-medarbejderen og elevens personlige uddannelsesplan
  - SKP-medarbejderens arbejde med elev aftaler

Alle vejledninger findes på www.elevplanvejledning.dk under afsnittet "Praktiksted"

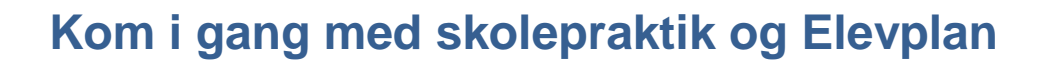

Det er blevet enklere og mere overskueligt for skolernes SKP-medarbejdere at arbejde med SKP-eleverne.

I den hidtidige løsning var SKP-elever kun knyttet til skolerne som elever.

Fremover knyttes eleverne desuden til lærested 0 på skolen, set som virksomhed.

Det betyder, at skolens SKP-medarbejdere kan arbejde med SKP-eleverne ved at logge på Elevplan som virksomhedsmedarbejdere og anvende de værktøjer i Elevplan, som er skræddersyet til at håndtere praktikopgaverne.

#### Log på Elevplan som virksomhedsmedarbejder

For at oprette den første SKP-medarbejder, skal man logge på som virksomhedsmedarbejder på egen skole med rettigheden "Virksomhedsadministrator"

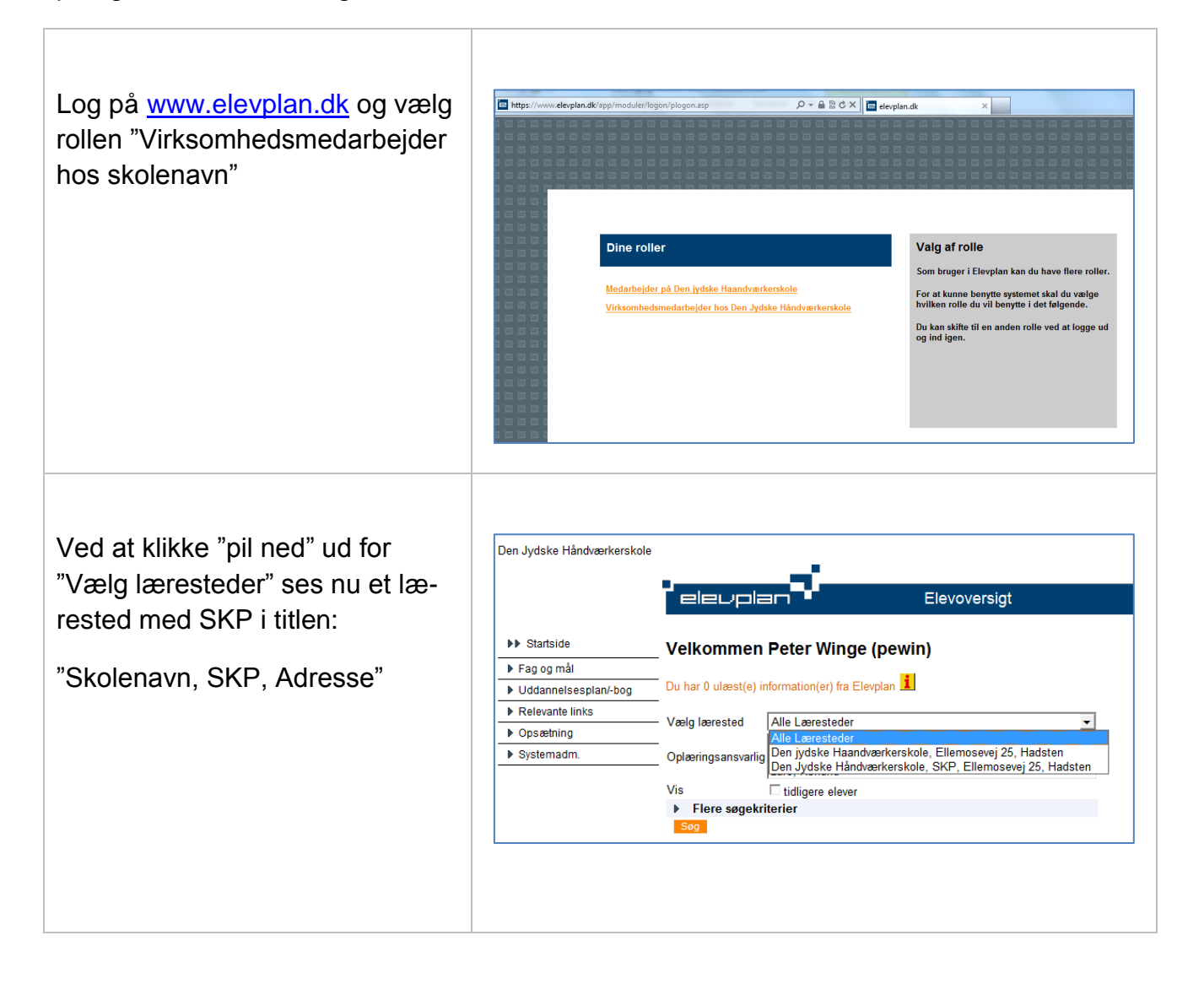

Ved at vælge "Skolenavn, SKP, Adresse" og klikke på "Søg", fremsøges skolens elever med en SKP aftale

| Velkommen Pe                                        | ter W    | /inge    | (pev      | vin)       |                                                                                                    |           |                  |                 |            |                                                      |                                                         |
|-----------------------------------------------------|----------|----------|-----------|------------|----------------------------------------------------------------------------------------------------|-----------|------------------|-----------------|------------|------------------------------------------------------|---------------------------------------------------------|
| Du har 0 ulæst(e) inform                            | ation(e  | fra El   | evolan    | i          |                                                                                                    |           |                  |                 |            |                                                      |                                                         |
|                                                     | intion(o | , iiu ci | orpiuir - | - 25       |                                                                                                    |           |                  |                 | _          |                                                      |                                                         |
| Vaelg laerested Der                                 | n Jydsk  | e Hånd   | /ærkers   | kole, S    | SKP, E                                                                                                    | llemose   | vej 25           | , Hads          | · <b>-</b> |                                                      |                                                         |
| Oplæringsansvarlig                                  |          |          |           |            |                                                                                                    |           |                  |                 |            |                                                      |                                                         |
| Vis □t                                              | idligere | elever   |           |            |                                                                                                    |           |                  |                 |            |                                                      |                                                         |
| Flere søgekriterie                                  | ər       |          |           |            |                                                                                                    |           |                  |                 |            |                                                      |                                                         |
| Søg                                                 |          |          |           |            |                                                                                                    |           |                  |                 |            |                                                      |                                                         |
| Elevoversigt                                        | -        | )        | Skole     | - 00 1     | oraktik                                                                                                    | periode   | er               | Vis fra         | vær        |                                                      |                                                         |
|                                                     |          | 0        |           |            |                                                                                                    |           |                  |                 |            |                                                      |                                                         |
|                                                     |          |          |           |            |                                                                                                    |           |                  |                 |            |                                                      |                                                         |
| Den Jydske                                          |          | 10       | witeter   | <i>6</i> 9 | Karak                                                                                                    | erer nold | N                | 8 <sup>41</sup> |            | Udd. aftale                                          | Uddannelse                                              |
| Håndværkerskole,                                    | Ň        | Kmuskike | Evaluer   | Udd.bc     | Skoleor                                                                                                    | Scoreko   | Tilm.18          | udbud           | Opgaver    | Siut                                                 |                                                         |
| Håndværkerskole,<br>SKP, Ellemosevej<br>25, Hadsten | 010.     | ×.       | ĩ         | Ĩ.         | 1                                                                                                    |           |                  | Ĩ               |            | 31-03-2013                                           | El-montør                                               |
| Håndværkerskole,<br>SKP, Ellemosevej<br>25, Hadsten | Pra.     | 0        | E.        |            | the second second second second second second second second second second second second second second second se |           |                  | 1000            | 1          | 21 07 2012                                           | -                                                       |
| Håndværkerskole,<br>SKP, Ellemosevej<br>25, Hadsten | Pra.     |          |           |            | 5                                                                                                    | E         | 8                | 殿               |            | 31-07-2013                                           | El-montør                                               |
| Håndværkerskole,<br>SKP, Ellemosevej<br>25, Hadsten | Pra.     |          |           |            | 6                                                                                                    | E<br>E    | <b>9</b>         |                 |            | 31-07-2013<br>31-07-2013                             | El-montør<br>El-montør                                  |
| Hândværkerskole,<br>SKP, Ellemosevej<br>25, Hadsten |          |          |           |            |                                                                                                    |           | 8                |                 |            | 31-07-2013<br>31-07-2013<br>27-09-2013               | El-montør<br>El-montør<br>Tømrer                        |
| Hândværkerskole,<br>SKP, Ellemosevej<br>25, Hadsten |          |          |           |            |                                                                                                    |           | 8<br>9<br>9<br>9 |                 |            | 31-07-2013<br>31-07-2013<br>27-09-2013<br>04-09-2015 | El-montør<br>El-montør<br>Tømrer<br>Installationsteknik |

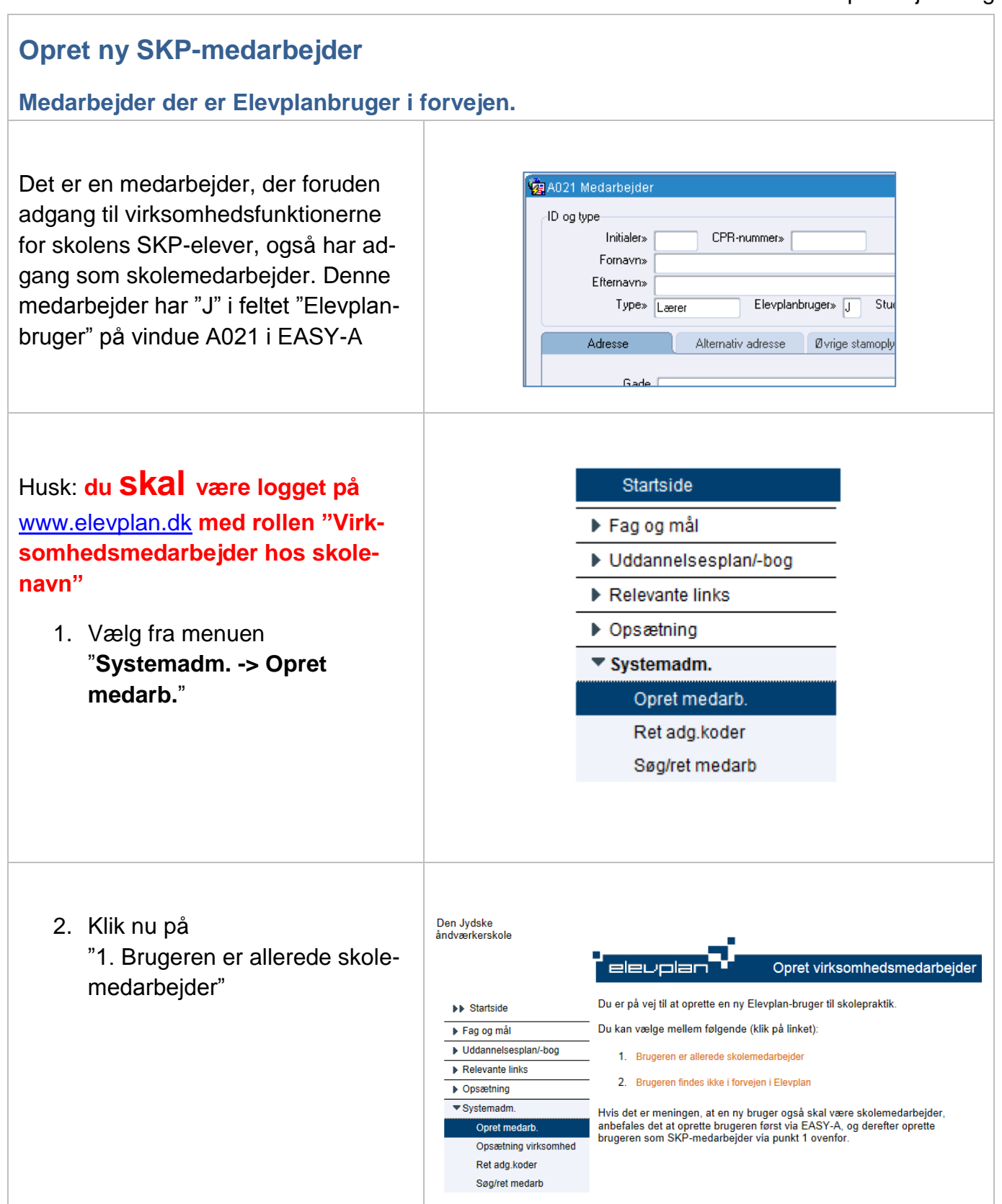

| <ol> <li>Skolemedarbejderen fremsø-<br/>ges</li> </ol>                                                                                                    | Den Jydske<br>andværkerskole         Den Jydske<br>andværkerskole         Opret SKP-medarbejder         Søgning efter skolemedarbejder         Fag og mål         Uddannelsesplan/-bog         Nederbejder         Relevante links         Opsætning         Systemadm.         Opsætning virksomhed<br>Ret adg.koder |
|----------------------------------------------------------------------------------------------------|----------------------------------------------------------------------------------------------------|
| <ol> <li>Der klikkes på "Opret Skole-<br/>praktik-bruger</li> </ol>                                                                                                    | Den Jydske<br>andværkerskole<br>Den Jydske<br>Moret SKP-medarbejder<br>Søgning efter skolemedarbejder                                                                                                    |
| Skolemedarbejderen er nu oprettet<br>som SKP-bruger med rollen " <b>oplæ-</b><br><b>ringsansvarlig</b> ".<br><b>Fortsæt</b> nu med afsnittet " <u>SKP med-</u><br><u>arbejderens roller</u> " | <ul> <li>▶ Fag og mål</li> <li>▶ Uddannelsesplan/-bog</li> <li>▶ Relevante links</li> <li>▶ Opsætning</li> <li>♥ Systemadm.</li> <li>▶ Opret medarb.</li> <li>Opsætning virksomhed<br/>Ret adg.koder</li> </ul>                                                                                                    |

F

#### © www.elevplanvejledning.dk

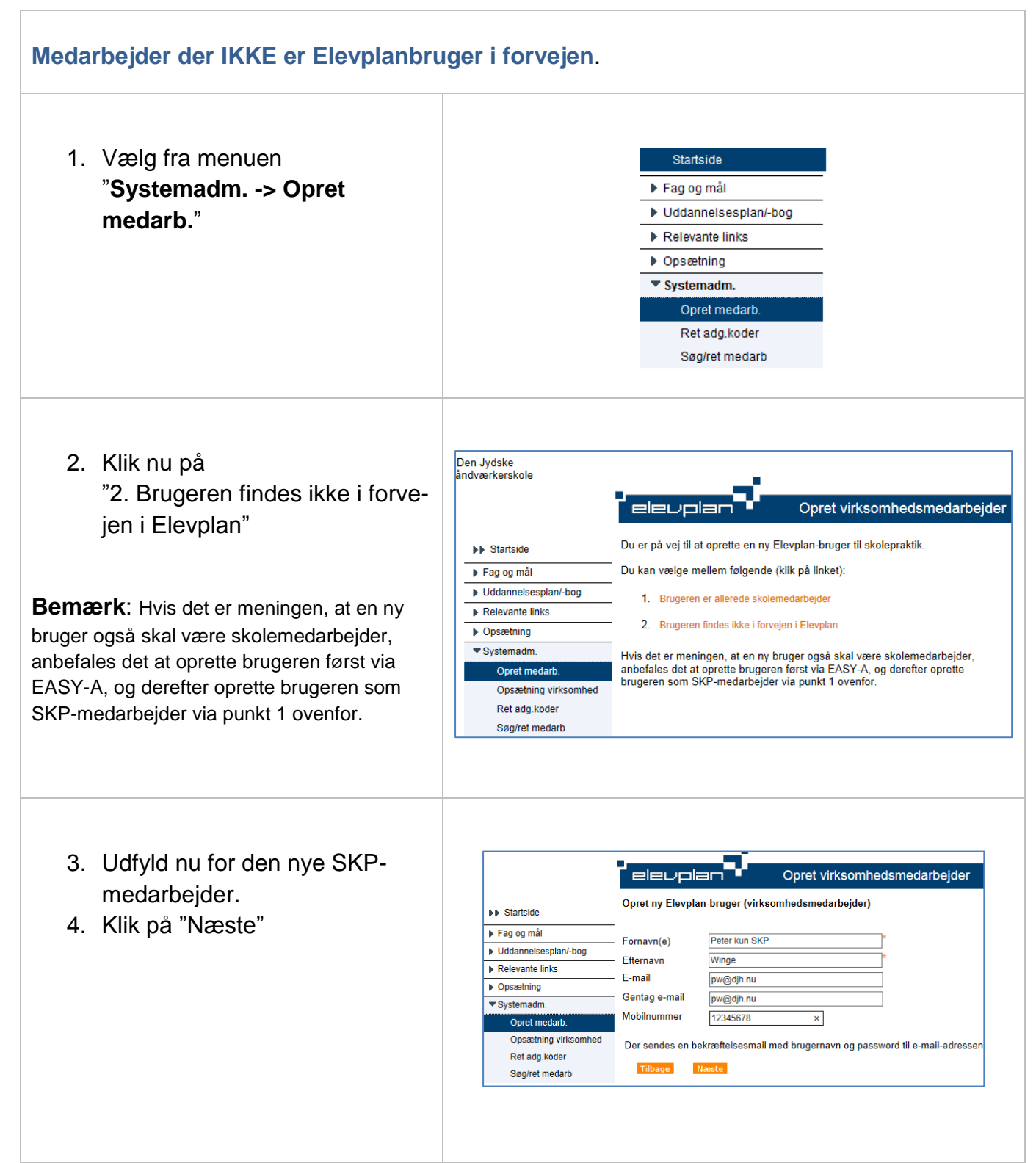

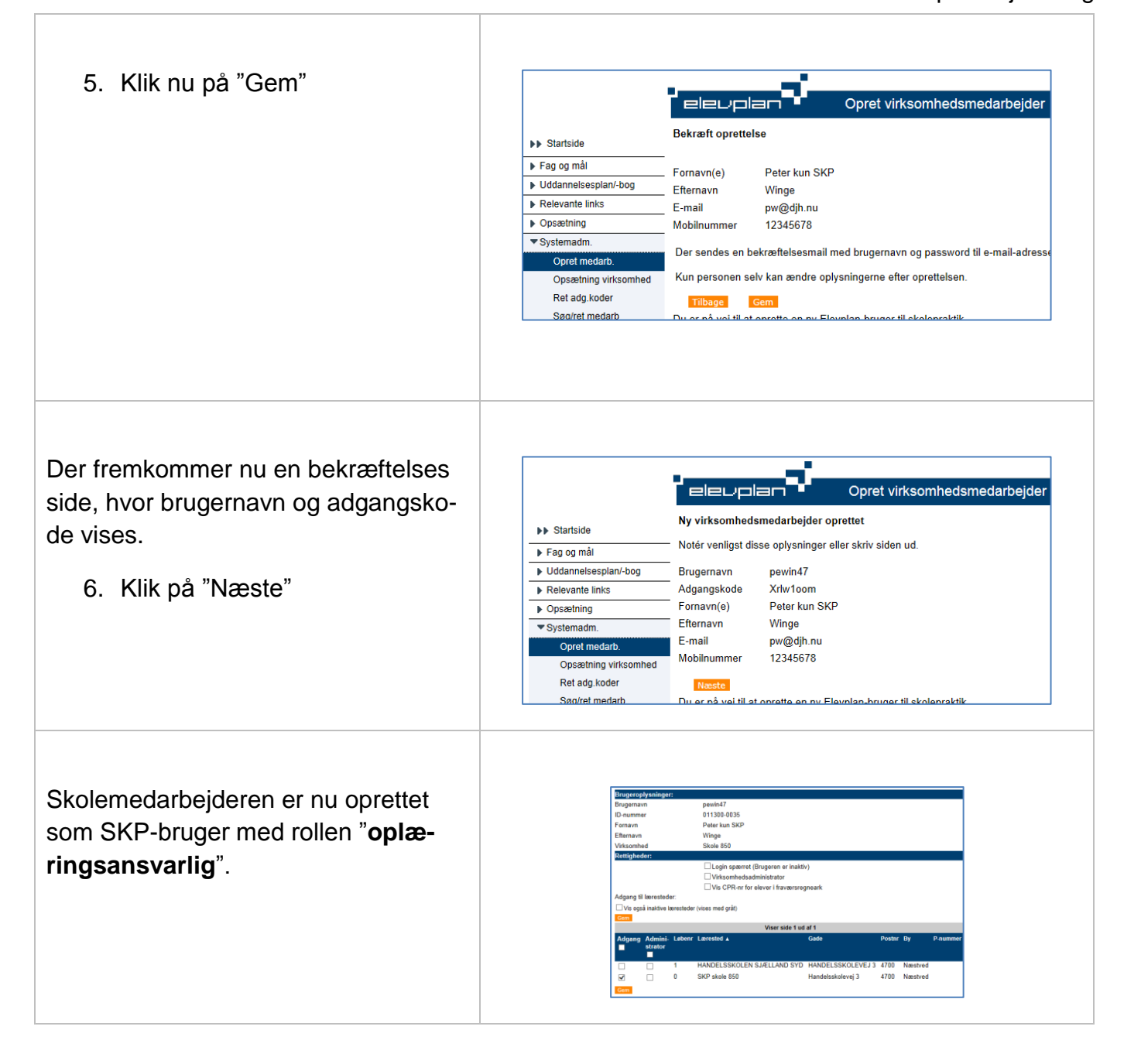

| Er i denne sammenhæng den medarbeider der står for                                                                                                    |  |  |  |  |  |  |
|----------------------------------------------------------------------------------------------------|--|--|--|--|--|--|
| Er i denne sammennænd den medarheider der star for                                                                                                    |  |  |  |  |  |  |
| Er i denne sammenhæng den medarbejder der står for<br>den daglige oplæring af en eller flere elever, uden at ha-<br>ve det overordnede ansvar.                                                                                                    |  |  |  |  |  |  |
| Er den der skal have overblikket over alle eleverne på<br>lærestedet. Bl.a. kan <b>Lærestedsadministratoren</b> forde<br>le eleverne på medarbejderne, se afsnittet " <b>Medarbejde</b><br><b>re og elever</b> ". Denne rettighed giver også mulighed for<br>at oprette og administrere de oplæringsansvarliges mu-<br>ligheder på lærestedet.                                                                                                    |  |  |  |  |  |  |
|                                                                                                    |  |  |  |  |  |  |
| Søg efter bruger på virksomhed      Fag og mål      Søg efter bruger på virksomhed      Udfyld mindst et af felterne, og klik på søg                                                                                                    |  |  |  |  |  |  |
| ▶ Uddannelsesplani-bog         Brugernavn           ▶ Relevante links         CPR-nr                                                                                                    |  |  |  |  |  |  |
| ▶ Opsætning     Fornavn       ▼ Systemadm.     Efternavn                                                                                                    |  |  |  |  |  |  |
| Oprættning virksomhed<br>Ret adi koder                                                                                                    |  |  |  |  |  |  |
| Søg/ret medarb                                                                                                    |  |  |  |  |  |  |
| Rettigheder:         □ Login spærret (Brugeren er inaktiv)         □ Virksomhedsadministrator         Adgang til læresteder:         □ Vis også inaktive læresteder (vises med gråt)         Gem                                                                                                    |  |  |  |  |  |  |
| Viser side 1 ud af 1           Adgang Admini- Løbenr Lærested ▲         Gade         Postmr By         P-r                                                                                                    |  |  |  |  |  |  |
| - strator<br>- I Den jvdske Haandværkerskole - Ellemosevei 25, 8370, Hadsten, 10                                                                                                    |  |  |  |  |  |  |
| Image: Sent grand real dream real dream ream real dream real dream read dream read dream read dream read dream read dream read dream read dream read dream read dream read dream read dream read dream read dream read dream read dream read dream read |  |  |  |  |  |  |
| P<br>-<br>ille                                                                                                    |  |  |  |  |  |  |
|                                                                                                    |  |  |  |  |  |  |

Den nyoprettede SKP-medarbejders adgangskode, kan ændres via:

#### "Systemadm. -> Ret adg. Koder"

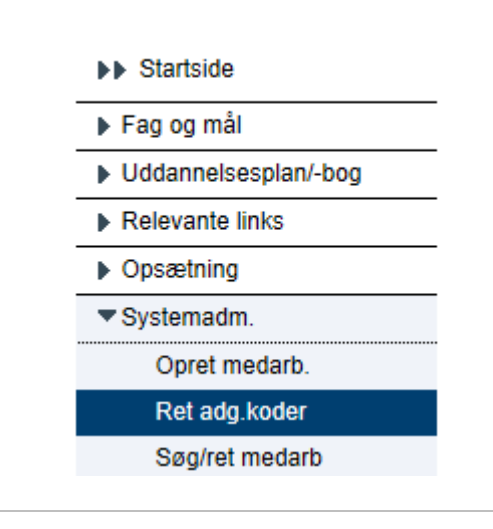

#### Rollevalg ved login

Medarbejderen vil nu få et rollevalg mere, når der logges på Elevplan.

#### Dine roller

Medarbejder på Den jydske Haandværkerskole

Virksomhedsmedarbejder hos Den Jydske Håndværkerskole

## Medarbejdere og elever

Benyttes til at kæde SKP-medarbejderen (oplæringsansvarlig) og elever sammen.

For at kunne benytte denne funktion, skal man have rettigheden "Lærestedsadministrator".

| <ol> <li>Vælg fra menuen<br/>"Opsætning -&gt; Medarbej-<br/>dere og elever"</li> </ol>                                                                                                    | Medarbejdere og elever         Medarbejdere og elever         Kaldannelsesplan/-bog         Relevante links         Opsætning         Medarbejdere og elever         Adgang for alle         Brugerindstillinger         Ny adgangskode         Ret person oplysn.         Skærmlæser         Medarbejderliste         Systemadm.                                                                                                    |
|----------------------------------------------------------------------------------------------------|----------------------------------------------------------------------------------------------------|
| Øverst ses et afsnit med de elever,<br>der ikke har tilknyttet en oplæring-<br>sansvarlig.<br>Herunder ses et afsnit for hver virk-<br>somheds medarbejder, der har ad-<br>gang til lærestedet.<br>Ved at klikke på afsnittet "Elever<br>uden oplæringsansvarlig" foldes<br>denne ud og eleverne kan ses. | Peter Winge<br>Medarbejder og elever     Medarbejder og elever     Metsonnteedsmedartejder (pewin)     Medarbejder iste     Medarbejder og elever     Agang for ale     Buyendstilliger     Ny adgangskode     Ret person oplyan.     Skole Asia     Nedarbejderiste     Systemadm.                                                                                                    |
| Vælg Redigér for at knytte en<br>elev sammen med en eller flere<br>SKP-medarbejdere.                                                                                                    | Skole 850            SKP skole 850 - Handelsskolevej 3, 4700 Næstved             Elever uden oplæringsansvarlig - 3 elever             Fornavn <u>A</u> Efternavn <u>A</u> Startdato <u>A</u> Speciale <u>A</u> Hansi       Hinterseer         01/01-12       31/08-13         Kleijnsmed <u>Reduer</u> Ingen navn       10/01-11         31/12-12       Mekaniker         Reduer         Ise vb       Skolepraktik         Ølorent       Egon H         Tilknyt medarbejdere til Lise vb       Skolepraktik         Ølorent       Egon H         Ølorent       Egon H         Ølorent       Egon H         Ølorent       Egon H         Oplærtr       Ølorent         Ølorent       Egon H         Oplærtr       Ølorent         Ølorent       Egon H         Oplærtr       Ølorent         Ølorent       Ølorent         Ølorent       Ølorent         Ølorent       Frint |

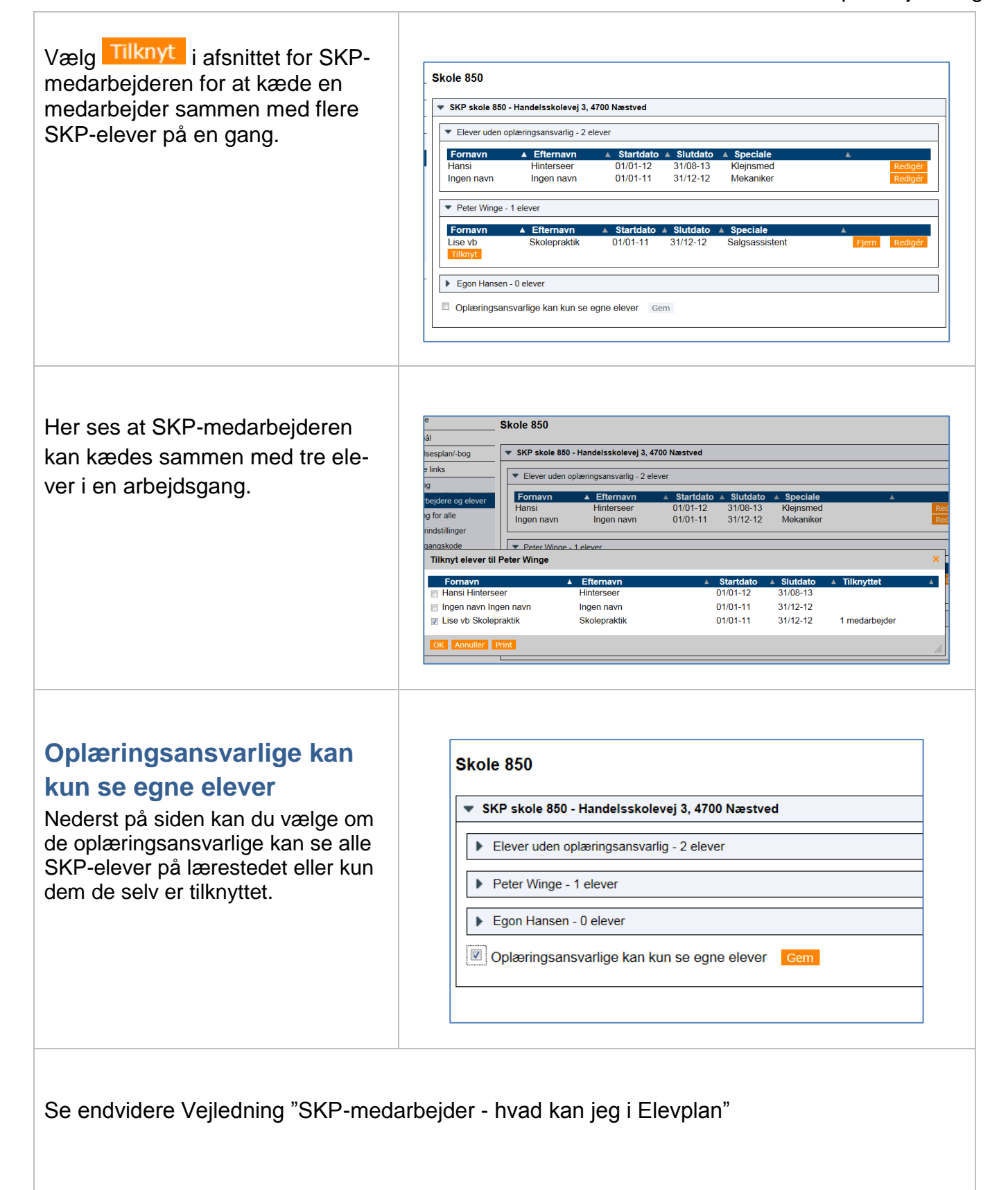